Setup Guide | 安裝指南 HP DeskJet 2800e All-in-One series

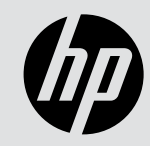

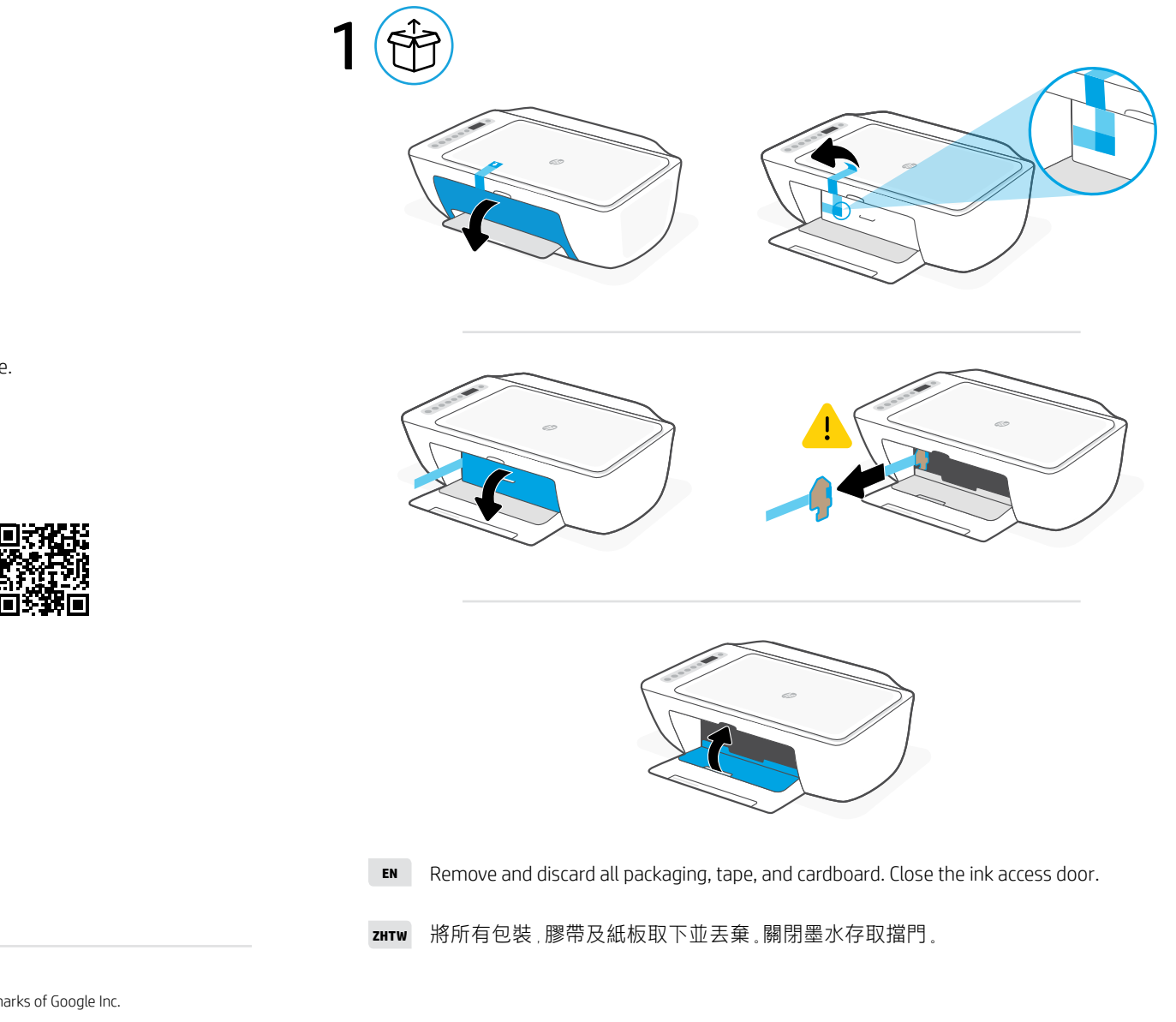

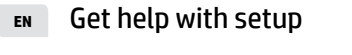

Find setup information and videos online.

獲得設定方面的協助 ZHTW

在線上尋找設定資訊及視訊。

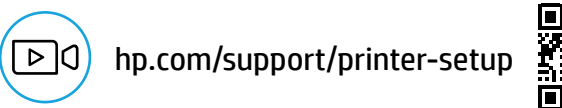

The Apple logo is a trademark of Apple Inc., registered in the U.S. and other countries. App Store is a service mark of Apple Inc. Android, Google Play, and the Google Play logo are trademarks of Google Inc.

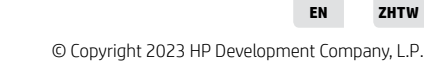

588N4-90002

Printed in China

ZHTW

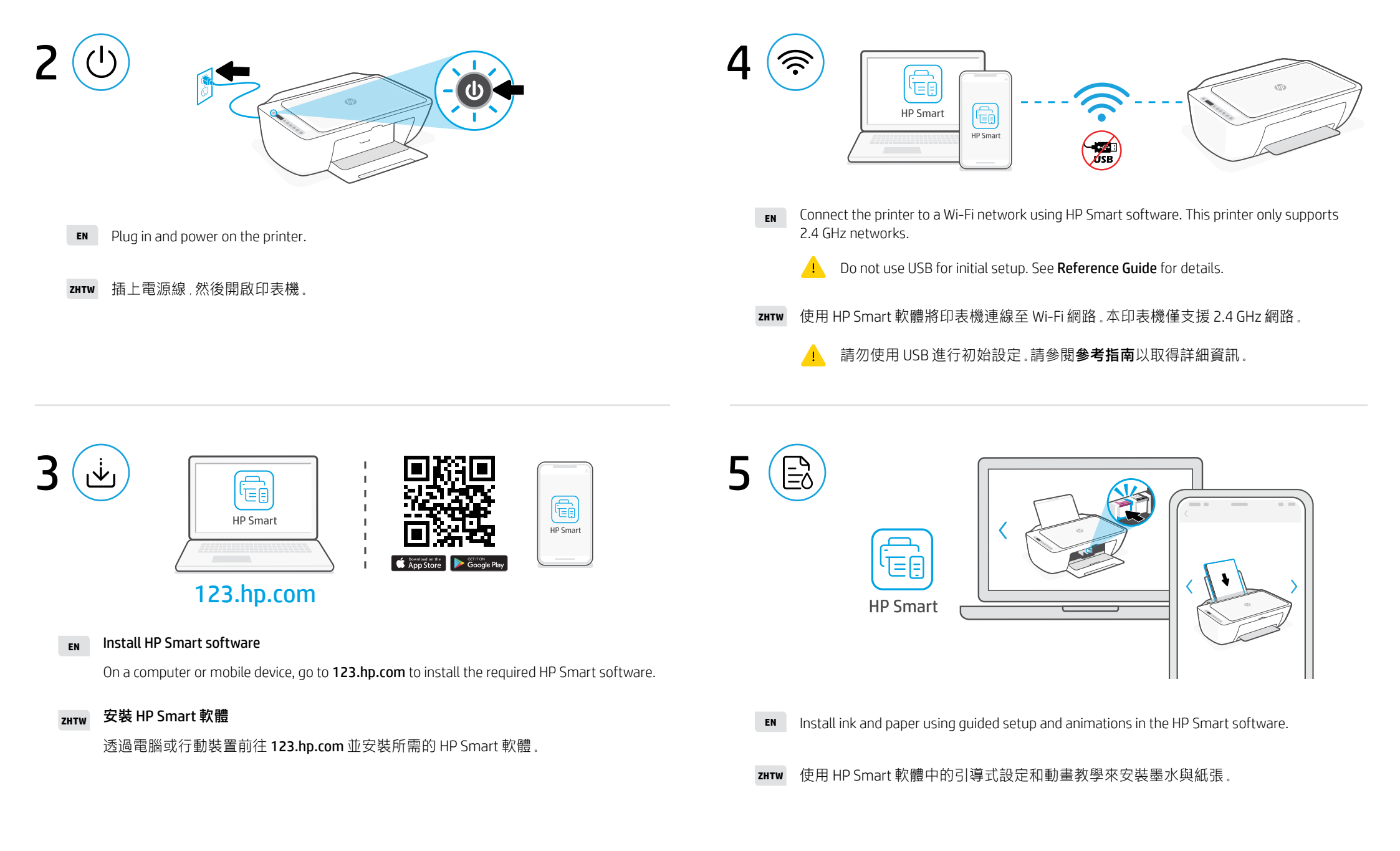